# Filing an Involuntary Petition

An involuntary petition is filed by petitioning creditors against an alleged debtor to force that party into bankruptcy under either Chapter 7 or Chapter 11. This lesson will explain the necessary steps for filing an involuntary petition with the court using ECF.

Step 1 Click the Bankruptcy hyperlink on the ECF Main Menu. (See figure 1)

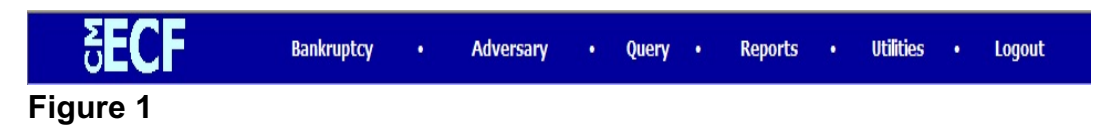

Step 2 The **Bankruptcy Events** screen displays. (See figure 2)

Click the **Open Involuntary BK Case** hyperlink.

Step 3 The **Open New Involuntary Case** screen displays. (See figure 3)

| §ECF                                             | Bankruptcy | • | Adversary | • | Query | • | Reports | • | Utilities | • | Logout |
|--------------------------------------------------|------------|---|-----------|---|-------|---|---------|---|-----------|---|--------|
| Open New Involuntary                             | Case       |   |           |   |       |   |         |   |           |   |        |
| Case type bk<br>Date filed 6/2/2006<br>Chapter 7 |            |   |           |   |       |   |         |   |           |   |        |
| Joint Petition n                                 |            |   |           |   |       |   |         |   |           |   |        |
| Next Clear                                       |            |   |           |   |       |   |         |   |           |   |        |
| Figure 3                                         |            |   |           |   |       |   |         |   |           |   |        |

- **Case type** "bk" is the default choice and cannot be changed.
- **Date filed** default to the current date and cannot be changed.
- **Chapter** should be either "7" or "11".
- **Joint Petition** "n" is the default and cannot be changed.
- **Deficiencies** "n" is the default and should not be changed.
- Click **Next** to continue.

Step 4 The **Search for an alleged debtor** screen displays. (See figure 4)

| SECF                         | Bankruptcy | • | Adversary | • | Query | • | Reports | • | Utilities | • | Logout |
|------------------------------|------------|---|-----------|---|-------|---|---------|---|-----------|---|--------|
| Open New Involuntary         | Case       |   |           |   |       |   |         |   |           |   |        |
| Search for an alleged debtor | Tax I      | d |           |   |       |   |         |   |           |   |        |
| Last/Business name           |            |   |           |   |       |   |         |   |           |   |        |
| First Name                   |            |   |           |   |       |   |         |   |           |   |        |
| Middle Name                  |            |   |           |   |       |   |         |   |           |   |        |
| Search Clear                 |            |   |           |   |       |   |         |   |           |   |        |
| Figure 4                     |            |   |           |   |       |   |         |   |           |   |        |

- **NOTE:** To prevent duplicate person records, a search of the database for the alleged debtor is recommended. One can search by Social Security Number, Tax Identification Number, Iast, business, first or middle name.
- Enter the alleged debtor's information in the chosen field and click
   Search to continue.
- If the alleged debtor is already in the database with exact matching information, select it.
- If there are no matches, the system will return a No Person Found message. (See figure 4a)

| SECF                         | Bankruptcy | • | Adversary | • | Query | • | Reports | • | Utilities | • | Logout |
|------------------------------|------------|---|-----------|---|-------|---|---------|---|-----------|---|--------|
| Search for an alleged debtor |            |   |           |   |       |   |         |   |           |   |        |
| SSN                          | Tax Id     |   |           |   |       |   |         |   |           |   |        |
| Last/Business name           |            |   |           |   |       |   |         |   |           |   |        |
| First Name                   |            |   |           |   |       |   |         |   |           |   |        |
| Middle Name                  |            |   |           |   |       |   |         |   |           |   |        |
| Search Clear                 |            |   |           |   |       |   |         |   |           |   |        |
| Party search results         |            |   |           |   |       |   |         |   |           |   |        |
| No person found.             |            |   |           |   |       |   |         |   |           |   |        |
| Create new party             |            |   |           |   |       |   |         |   |           |   |        |
| Figure 4a                    |            |   |           |   |       |   |         |   |           |   |        |

Northern District of Indiana-Attorney Training Materials

 If the party is not in the database, proceed to add the alleged debtor by clicking the Create new party button.

# Step 5 The **Alleged Debtor Information** screen displays. (See figure 5)

| ₹ECF                       | Bankruptcy •                                  | Adversary                             | • Query   | • | Reports | • | Utilities | • | Logout |
|----------------------------|-----------------------------------------------|---------------------------------------|-----------|---|---------|---|-----------|---|--------|
| Alleged Debtor Information |                                               |                                       |           |   |         |   |           |   |        |
| Last name Jones Asphalt    | First name                                    |                                       |           |   |         |   |           |   |        |
| Middle name                | Generation                                    |                                       | Title     |   | ]       |   |           |   |        |
| SSN 222-                   | -11-1234 Tax ID                               | 35-11111                              |           |   |         |   |           |   |        |
| Office                     | Address 1                                     | 887 S. Main St.                       |           |   |         |   |           |   |        |
| Address 2                  | Address 3                                     |                                       |           |   |         |   |           |   |        |
| City South Bend            | State                                         | IN                                    | Zip 46601 |   |         |   |           |   |        |
| County St. Joseph 🛛        | Country                                       |                                       |           |   |         |   |           |   |        |
| Phone                      | Fax                                           |                                       |           |   |         |   |           |   |        |
| E-mail                     |                                               |                                       |           |   |         |   |           |   |        |
| Party text                 |                                               |                                       | ]         |   |         |   |           |   |        |
| Alias Corporate parent Re  | view Add all aliases an<br>before clicking th | nd corporate pare<br>e Submit button. | nts       |   |         |   |           |   |        |
| Submit Cancel Clear        |                                               |                                       |           |   |         |   |           |   |        |
| Figure 5                   |                                               |                                       |           |   |         |   |           |   |        |

- Enter the alleged debtor's information in the appropriate fields.
- Click **Submit** to continue.

Step 6 The **Search for a petitioning creditor** screen displays. (See figure 6)

| <b>∂ECF</b>                  | Bankruptcy | • | Adversary | • | Query | • | Reports | • | Utilities | • | Logout |
|------------------------------|------------|---|-----------|---|-------|---|---------|---|-----------|---|--------|
| Open New Involunta           | ry Case    |   |           |   |       |   |         |   |           |   |        |
|                              |            |   |           |   |       |   |         |   |           |   |        |
| Search for a petitioning cre | editor     |   |           |   |       |   |         |   |           |   |        |
| SSN                          | Tax Id     |   |           |   |       |   |         |   |           |   |        |
| Last/Business name           |            |   |           |   |       |   |         |   |           |   |        |
| First Name                   |            |   |           |   |       |   |         |   |           |   |        |
| Middle Name                  |            |   |           |   |       |   |         |   |           |   |        |
| Search Clear                 |            |   |           |   |       |   |         |   |           |   |        |
| Figure 6                     |            |   |           |   |       |   |         |   |           |   |        |

- **NOTE:** To prevent duplicate person records, a search of the database for the petitioning creditor(s) is recommended. One can search by Social Security Number, Tax Identification Number, last, business, first or middle name.
- Enter the petitioning creditor information in the chosen field and click Search to continue.
- If the petitioning creditor is already in the database with exact matching information, select it.
- If there are no matches, the system will return a No Person Found message. (See figure 6a)

| <b>ECF</b>                      | Bankruptcy | • | Adversary | • | Query | • | Reports | • | Utilities | • | Logout |
|---------------------------------|------------|---|-----------|---|-------|---|---------|---|-----------|---|--------|
| Search for a petitioning credit | or         |   |           |   |       |   |         |   |           |   |        |
| SSN                             | Tax Id     |   |           |   |       |   |         |   |           |   |        |
| Last/Business name              |            |   |           |   |       |   |         |   |           |   |        |
| First Name                      |            |   |           |   |       |   |         |   |           |   |        |
| Middle Name                     |            |   |           |   |       |   |         |   |           |   |        |
| Search Clear                    |            |   |           |   |       |   |         |   |           |   |        |
| Party search results            |            |   |           |   |       |   |         |   |           |   |        |
| No person found.                |            |   |           |   |       |   |         |   |           |   |        |
| Create new party                |            |   |           |   |       |   |         |   |           |   |        |
| Figure 6a                       |            |   |           |   |       |   |         |   |           |   |        |

Northern District of Indiana-Attorney Training Materials

- If the party is not in the database, proceed to add the petitioning creditor by clicking the Create new party button.
- Step 7 The **Petitioning Creditor Information** screen displays. (See figure 7)

| <b>BECE</b>       | Ba               | ankruptcy     | •        | Adversary                                 | •                      | Query               | •        | Reports | • | Utilities | • | Logout |
|-------------------|------------------|---------------|----------|-------------------------------------------|------------------------|---------------------|----------|---------|---|-----------|---|--------|
| Petitioning Credi | tor Information  | 1             |          |                                           |                        |                     |          |         |   |           |   |        |
| Last name Osl     | bourne           | First         | t name   | Karen                                     |                        |                     |          |         |   |           |   |        |
| Middle name       |                  | Gene          | eration  |                                           | Title                  |                     |          |         |   |           |   |        |
| SSN 448           | 3-99-8888 222-11 | -1234         | Гах ID   |                                           |                        |                     |          |         |   |           |   |        |
| Office            |                  | Ad            | dress 1  | 456 Broadway A                            | ve.                    |                     |          |         |   |           |   |        |
| Address 2         |                  | Add           | dress 3  |                                           |                        |                     |          |         |   |           |   |        |
| City Sou          | uth Bend         |               | State    | IN                                        | Zip                    | 46601               |          | ]       |   |           |   |        |
| County St.        | Joseph 🛛 🔽       | C             | ountry   |                                           |                        |                     |          |         |   |           |   |        |
| Phone             |                  |               | Fax      |                                           |                        |                     |          |         |   |           |   |        |
| E-mail            |                  |               |          |                                           |                        |                     |          |         |   |           |   |        |
| Party text        |                  |               |          |                                           |                        |                     |          |         |   |           |   |        |
| ☑ The             | user opening th  | e case is the | e filing | attorney for                              | this pa                | rty.                |          |         |   |           |   |        |
| Attorney Alias    | . Corporate pare | ent Revie     | w Add    | l all attorneys, al<br>ore clicking the S | iases and<br>Submit bu | l corpora<br>itton. | ite pare | nts     |   |           |   |        |
| Submit Cancel     | Clear            |               |          |                                           |                        |                     |          |         |   |           |   |        |
| Figure 7          |                  |               |          |                                           |                        |                     |          |         |   |           |   |        |

• Enter the petitioning creditor information in the appropriate fields.

**NOTE:** If appropriate, check the box next to *The user opening the case is the filing attorney for this party* to make the attorney/petitioning creditor connection before submitting this information.

• Click **Submit** to continue.

- Step 8 The **Search for a petitioning creditor** screen will appear again for the addition of any other petitioning creditors. If there are no other petitioning creditors, or when all petitioning creditors have been entered, click **End petitioning creditor selection** to continue.
- Step 9 The Divisional Office assignment screen displays. (See figure 8)

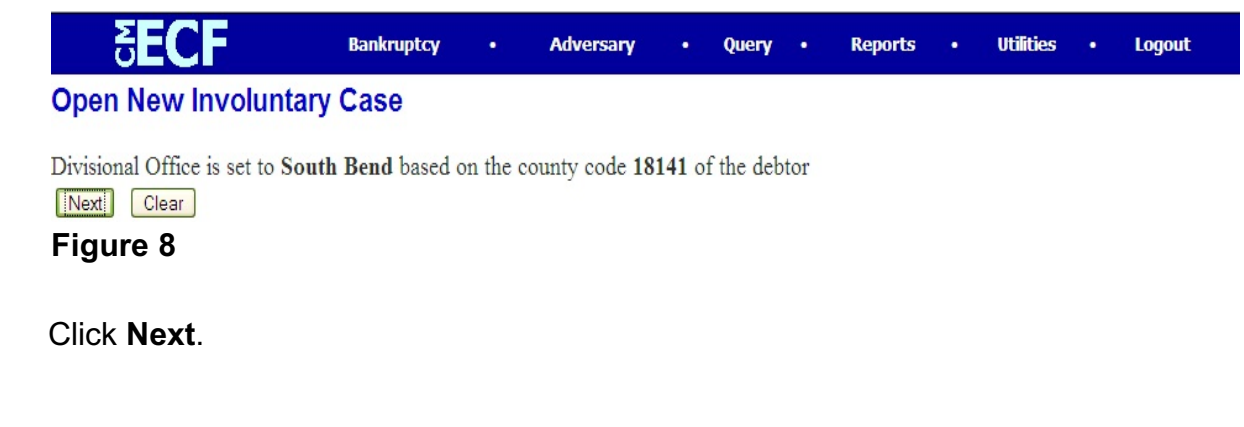

Step 10 The **Statistical Information** screen will display. (See figure 9)

| SECF                     | Bankruptcy           | •                                                                                                    | Adversary | •               | Query                                                     | •                            | Reports     | •    | Utilities | • | Logout |
|--------------------------|----------------------|----------------------------------------------------------------------------------------------------|-----------|-----------------|-----------------------------------------------------------|------------------------------|-------------|------|-----------|---|--------|
| Open New Involunta       | ry Case              |                                                                                                    |           |                 |                                                           |                              |             |      |           |   |        |
|                          |                      |                                                                                                    |           | Typ<br>⊙<br>LLF | e of deb<br>Individu<br>Corpora<br>)<br>Partners<br>Other | tor<br>al<br>ation (<br>ship | includes L  | LC & |           |   |        |
| Fee s                    | status Paid          |                                                                                                    |           | 0               | Oulei                                                     |                              |             |      |           |   |        |
| Nature of                | debt consumer        | <ul> <li>Image: A set of the set of the</li></ul> |           |                 | Health (                                                  | Care E                       | Business    |      |           |   |        |
| Asset n                  | iotice No 🔤          |                                                                                                    |           |                 | Railroad                                                  | lsset F                      | ceal Estate |      |           |   |        |
| Estimated number of cred | litors 1-49          | ~                                                                                                    |           |                 | Stockbr                                                   | oker                         |             |      |           |   |        |
| Estimated a              | assets \$0-\$50,000  |                                                                                                    | ~         |                 | Commo                                                     | dity E                       | Broker      |      |           |   |        |
| Estimated                | debts 1 \$0-\$50,000 | 0                                                                                                    |           |                 | Nonpro                                                    | fit Org                      | ganization  |      |           |   |        |
| Next Clear<br>Figure 9   |                      |                                                                                                    |           |                 |                                                           |                              |             |      |           |   |        |

- In the **Type of Debtor** area, select the type of debtor by clicking with your mouse next to the correct type.
- **Fee Status** default is "paid" and cannot be changed.
- **Nature of Debt** can be changed from "consumer" to "business" if appropriate.
- **Asset notice** will be "yes" for corporation/business debtors and "no" for individual debtors.
- Complete the fields for Estimated number of creditors, Estimated assets and Estimated debts.
- Click **Next** to continue.
- Step 11 The **PDF Document Selection** screen displays. (See figure 10)

| 5 <b>ECF</b>                          | Bankruptcy       | ·      | Adversary | • | Query | • | Reports | • | Utilities | • | Logout |
|---------------------------------------|------------------|--------|-----------|---|-------|---|---------|---|-----------|---|--------|
| Open New Involuntar                   | y Case           |        |           |   |       |   |         |   |           |   |        |
|                                       |                  |        |           |   |       |   |         |   |           |   |        |
| Select the <b>pdf</b> document (for e | example: C:\1990 | ev501- | ·21.pdf). |   |       |   |         |   |           |   |        |
| Filename                              |                  |        |           |   |       |   |         |   |           |   |        |
|                                       | Browse           |        |           |   |       |   |         |   |           |   |        |
| Attachments to Document:              | 💿 No 🔿 Yes       |        |           |   |       |   |         |   |           |   |        |
|                                       |                  |        |           |   |       |   |         |   |           |   |        |
| Next                                  |                  |        |           |   |       |   |         |   |           |   |        |

## Figure 10

- Click Browse, then navigate to the directory where the appropriate PDF file is located.
  - To make certain you are about to associate the correct PDF file for this entry, right click on the filename with your mouse and select **Open**. (See figure 10a)

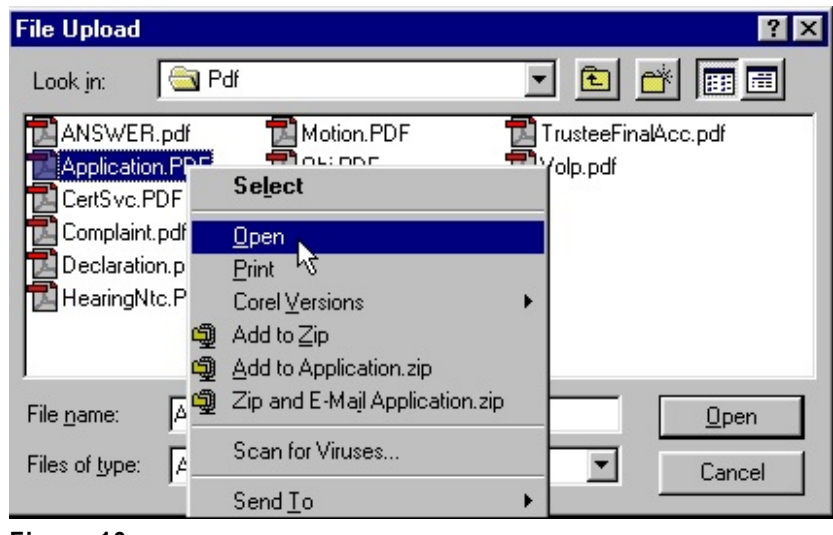

Figure 10a

- This will launch the Adobe Acrobat Reader to display the contents of the imaged document. Verify that the document is correct.
- Close or minimize the Adobe application and if that is the correct file, click Open on the File Upload dialogue box. (See figure 10b)

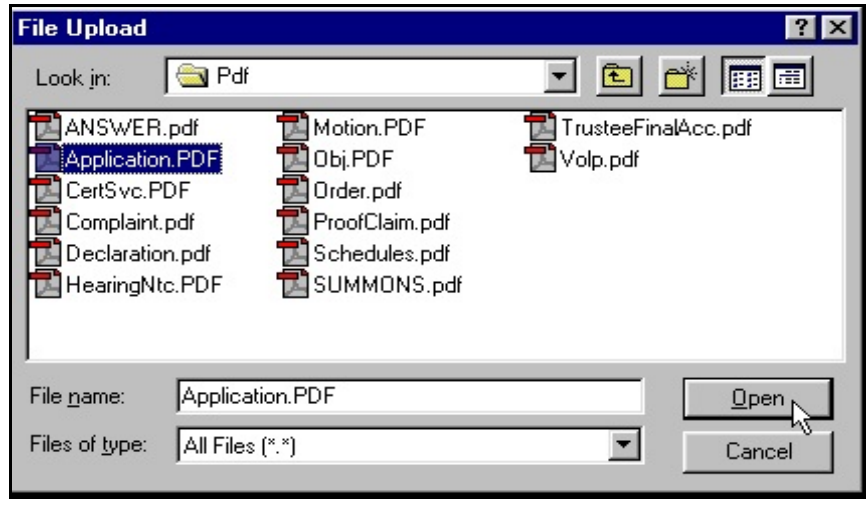

Figure 10b

Click **Next** to continue.

Step 12 The **Receipt #** screen displays. (See figure 11)

| Leave the receiv | t field BLANK   | if you are nay  | vino via | the Internet |  |  |  |  |
|------------------|-----------------|-----------------|----------|--------------|--|--|--|--|
| Enter N/A in th  | e receipt field | if this is a no | n-fee ev | vent         |  |  |  |  |
|                  |                 |                 |          |              |  |  |  |  |

- Leave the **Receipt #** field blank and click **Next** to continue.
- Step 13 On the next screen that appears, click **Next**.

Step 14 The **Final Docket Text** screen appears. (See figure 12)

| <b>SECF</b>                 | Bankruptcy     | •       | Adversary      | •     | Query      | •     | Reports     | •      | Utilities | • | Logout |
|-----------------------------|----------------|---------|----------------|-------|------------|-------|-------------|--------|-----------|---|--------|
| Open New Involuntar         | y Case         |         |                |       |            |       |             |        |           |   |        |
|                             |                |         |                |       |            |       |             |        |           |   |        |
| Docket Text: Final Text     |                |         |                |       |            |       |             |        |           |   |        |
| Chapter 7 Involuntary P     | etition Fee An | nount   | \$299 Re: All  | egeo  | l Debto    | r Joi | nes Aspha   | alt Fi | led by    |   |        |
| Petitioning Creditor(s):    | Karen Osbour   | ne (at  | torney Willia  | m M   | iller). (N | lille | r, William) |        |           |   |        |
|                             |                |         |                |       |            |       |             |        |           |   |        |
| Attention!! Submitting this | screen commits | this to | ransaction. Yo | u wil | l have n   | o fur | ther oppor  | tunity | y to      |   |        |
| modify this submission if y | ou continue.   |         |                |       |            |       |             |        |           |   |        |
| Next Clear                  |                |         |                |       |            |       |             |        |           |   |        |
| Figure 12                   |                |         |                |       |            |       |             |        |           |   |        |
|                             |                |         |                |       |            |       |             |        |           |   |        |
|                             |                |         |                |       |            |       |             |        |           |   |        |

 This is the last opportunity to make any changes before the involuntary petition is officially filed. Verify the information on this screen and click Next.

### Step 15 The **Electronic Payment** screen appears. (See figure 13)

| 🕲 Electronic Paymer                    | t - Netscape                                                           | _ 🗆 🛛               |
|----------------------------------------|------------------------------------------------------------------------|---------------------|
| ************************************** |                                                                        |                     |
| Date Incurred                          | Description                                                            | Amount              |
| 2006-06-02<br>10:26:39                 | Involuntary Petition (Chapter 7)(06-30100)<br>[misc,invol7a] ( 299.00) | \$ 299.00           |
|                                        |                                                                        | Total: \$<br>299.00 |

#### Figure 13

- ECF will keep track of fees due. At this screen, click either Pay Now or Continue Filing. For this exercise, we will choose Pay Now. All accumulated filing fees will be paid via the internet at this time.
- If **Continue Filing** is chosen, the payment box above will disappear and allow you to continue with other filings until your filing session is complete.
- When your filing session is complete, click <u>Utilities</u> on the CM/ECF main menu bar and click on <u>Internet Payments Due</u>. You can either view the tally of fees accumulated or click on Pay Now.
- A history of internet payments is also available by clicking <u>Utilities</u> on the CM/ECF main menu bar and clicking <u>Internet Payment History</u>. This report displays a history of payments made via the internet in any given date range.

Step 16 The **Notice of Electronic Filing** screen will generate. (See figure 12)

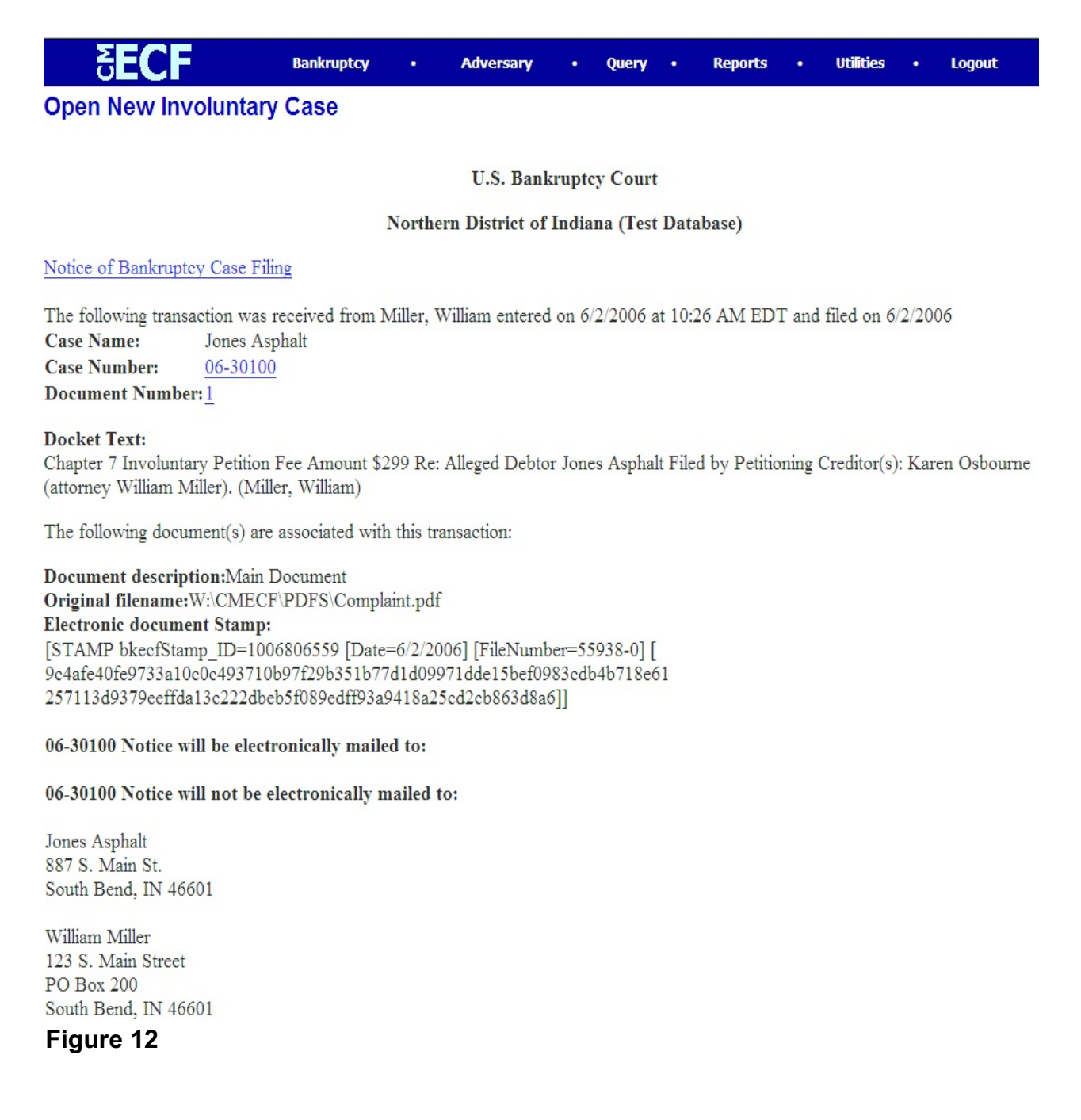